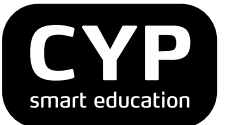

# **CYPnet Handbuch Praxisausbilder**

Version 6.3 30.12.15

#### Auskünfte

CYP Puls 5 Giessereistrasse 18 8005 Zürich

Telefon 043 222 53 53 info@cyp.ch, www.cyp.ch

#### Realisierung

CREALOGIX AG Rosengartenstrasse 6 8608 Bubikon info@cypnet.ch, www.cypnet.ch

Der einfacheren Lesbarkeit halber wird die männliche Form verwendet, falls nicht in neutraler Form schreibbar.

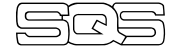

ISO 29990:2010 Lerndienstleistungen für die Aus und Weiterbildung

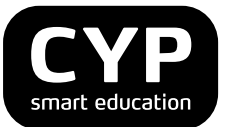

#### Inhaltsverzeichnis

| 1. Zweck dieses Dokuments          | 4  |
|------------------------------------|----|
| 2. Einführung und Überblick        | 4  |
| 2.1 Systemvoraussetzungen          | 4  |
| 2.2 Registrierung                  | 4  |
| 2.3 CYPnet Hauptfenster            | 5  |
| 3. Funktionen für Studierende      | 6  |
| 3.1 Mein Cockpit                   | 6  |
| 3.2 Eigenes Profil ändern          | 7  |
| 3.3 Bildungsziele anzeigen         | 8  |
| 3.4 CYP-Module anzeigen / anmelden | 10 |
| 3.5 CYP-Module abmelden            | 14 |
| 3.6 CYP-Module bearbeiten          | 14 |
| 3.7 Lernstatus bearbeiten          | 15 |
| 3.8 Bibliothek bearbeiten          | 17 |

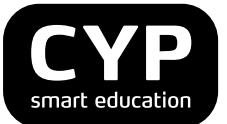

| Dokumentve | Dokumentverlauf                                                                                                    |            |                                |  |  |  |  |  |  |
|------------|----------------------------------------------------------------------------------------------------|------------|--------------------------------|--|--|--|--|--|--|
| Version    | Bezeichnung                                                                                                    | Datum      | Autor(en)                      |  |  |  |  |  |  |
| 3.5        | Initialversion                                                                                                    | 14.02.2006 | Anita Holdener,<br>Roland Gmür |  |  |  |  |  |  |
| 3.7        | Ausgabe Leistungsziel-Katalog als PDF; Markierung<br>der nicht gelesenen Forumthemen; Optimierung<br>Detailanzeige falsch beantworteter Fragen, Export<br>Testresultate | 06.06.2006 | A. Holdener                    |  |  |  |  |  |  |
| 4.3        | Vereinfachte CYP- Modulanmeldung                                                                                                    | 01.02.2007 | Roland Gmür                    |  |  |  |  |  |  |
| 5.0        | Anpassung Screenshots an CYPnet V5.0                                                                                                    | 16.05.2005 | G. Bachmann                    |  |  |  |  |  |  |
| 5.2        | Kapitel 3.1 ergänzt                                                                                                    | 07.10.2008 | G. Bachmann                    |  |  |  |  |  |  |
| 5.5        | Kapitel 3.1 hinzugefügt, Screenshots angepasst                                                                                                    | 08.07.2009 | G. Bachmann                    |  |  |  |  |  |  |
| 5.8        | Kapitel Fehler! Verweisquelle konnte nicht gefunden werden. ergänzt                                                                                                    | 24.06.2010 | G. Bachmann                    |  |  |  |  |  |  |
| 6.0        | Beschreibung der Kapitel 3.4 – 3.7 aktualisiert,<br>Screenshots des Kapitels 3.8 aktualisiert, Kapitel 3.9<br>hinzugefügt.                                              | 02.09.2010 | G. Bachmann                    |  |  |  |  |  |  |
| 6.1        | Beschreibung der Kapitel 3.4 – 3.7 aktualisiert                                                                                                    | 28.02.2011 | G. Bachmann                    |  |  |  |  |  |  |
| 6.2        | Beschreibung und Screenshots aktualisiert (Kapitel 3.4 – 3.8)                                                                                                    | 21.07.2011 | W. Kunz                        |  |  |  |  |  |  |
| 6.3        | Inhaltliche Korrekturen<br>Dokument Redesign                                                                                                    | 30.12.2015 | S. Thoma<br>V. Repic           |  |  |  |  |  |  |

#### Hotline

Generelle Auskünfte zu CYPnet: Telefon 043 222 53 53 (Normaltarif)

Technische Fragen zu CYPnet: Telefon 0900 02 55 02 (Fr. 1.50/min), 9 – 12 Uhr

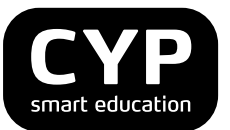

# 1. Zweck dieses Dokuments

Dieses Benutzerhandbuch richtet sich an Teilnehmer der Praxisausbilderausbildung. Das Handbuch gibt einen Überblick über die wichtigsten Arbeitsschritte und Funktionen des Kurs- und Lernmanagementsystems CYPnet.

# 2. Einführung und Überblick

# 2.1 Systemvoraussetzungen

Für den Einsatz von CYPnet gelten folgende Systemvoraussetzungen:

- Betriebssysteme Windows (> Win7) oder Macintosh
- Browser Internet Explorer ab Version 9.0 (nur Windows) oder neuste Version Firefox
- stabile Internet-Verbindung
- Acrobat PDF-Reader, aktuelle Version
- Flash-Player, aktuelle Version
- Bildschirmauflösung von mind. 1024 x 768

#### 2.2 Registrierung

Das Arbeiten mit CYPnet erfordert eine einmalige Registrierung beim CYP. Dabei wird auf dem CYPnet ein persönliches Benutzerprofil erstellt. Wählen Sie bitte folgenden Link für die Registrierung: https://www.cypnet.ch/app/master/user\_register.aspx?language=de-CH&profile=PAB

Füllen Sie das Formular aus und klicken Sie am Schluss auf «Registrieren». Achten Sie darauf, dass Sie den Bildungsgang Praxisausbilder (PAB) auswählen.

| СҮР |                                                        |                                                                                                    |                                                                                             |
|-----|--------------------------------------------------------|----------------------------------------------------------------------------------------------------|---------------------------------------------------------------------------------------------|
|     | Registration CYI                                       | þ                                                                                                    | ₿<br>(?)                                                                                    |
|     | Hier können Sie sich erstma<br>Lernmanagementsystem CY | lig beim CYP registrieren. Anschliessend an die erfolgre<br>Pnet, mit dem Sie sich an die CYP-Module des gewählte | siche Registration erhalten Sie dann einen Zugang zum<br>en Bildungsganges anmelden können. |
|     | Benutzername *                                         |                                                                                                    |                                                                                             |
|     | Passwort *                                             |                                                                                                    | (min. 6 Zeichen)                                                                            |
|     | Passwort bestätigen *                                  |                                                                                                    |                                                                                             |
|     |                                                        | Mann                                                                                                    |                                                                                             |
|     | Geschlecht *                                           | Mann                                                                                                    | _                                                                                           |
|     | Name *                                                 |                                                                                                    |                                                                                             |
|     | Vorname *                                              |                                                                                                    |                                                                                             |
|     | Arbeitgeber *                                          |                                                                                                    |                                                                                             |
|     | E-Mail *                                               |                                                                                                    |                                                                                             |
|     | Strasse Geschäft *                                     |                                                                                                    |                                                                                             |
|     | PLZ Geschäft *                                         |                                                                                                    |                                                                                             |
|     | Ort Geschäft *                                         |                                                                                                    |                                                                                             |
|     | Telefon Geschäft                                       |                                                                                                    |                                                                                             |
|     | Telefon Privat / Handy                                 |                                                                                                    |                                                                                             |
|     |                                                        |                                                                                                    |                                                                                             |
|     | Bildungsgang *                                         | Praxisausbilder Bank (PAB)                                                                                        | <b>∽</b>                                                                                    |
|     | Ausbildungsbeginn *                                    | (bitte Eintrag auswählen)                                                                                         | Y                                                                                           |
|     | Sprachregion *                                         | (bitte Eintrag auswählen)                                                                                         | ¥                                                                                           |

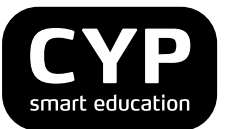

Sie erhalten danach umgehend ein E-Mail mit einem Link, den Sie unbedingt bestätigen müssen. Erst dann ist die Registrierung erfolgreich durchgeführt.

In einem zweiten E-Mail wird Ihnen Benutzername und Passwort zum CYPnet zugeschickt. Sie finden in diesem E-Mail auch einen direkten Link zur Login-Seite von CYPnet https://www.cypnet.ch/app/login.aspx

Geben Sie auf der Login-Seite Ihren Benutzernamen und das Passwort ein.

| Login CYP Sta                                                                   | ndorte                                                                                                    |                                                                                                    |
|---------------------------------------------------------------------------------|----------------------------------------------------------------------------------------------------|----------------------------------------------------------------------------------------------------|
|                                                                                 |                                                                                                    | ۲ 🖨                                                                                                    |
| Berufsbildner/in /<br>Nachwuchs-<br>verantwortliche<br>Lernende (BFK)           | Anmeldung bei CYPnet<br>Willkommen bei CYPnet. Bitte geben Sie zuerst Ihren persönlichen Benutzernamen und<br>das dazugehörige Passwort ein. | Hotline                                                                                                    |
| Mittelschulabsolventen<br>(BFM/BEM)                                             | Benutzername:                                                                                                    |                                                                                                    |
| Banking & Finance                                                               | Passwort:                                                                                                    | Hotline Ansprechpartner                                                                                                    |
| Kursteilnehmende,<br>vormals GWB)<br>Praxisausbilder (PAB-<br>Kursteilnehmende) | Login Passwort vergessen?                                                                                                    | Fragen/Anliegen oder kurzfristige<br>An-/Abmeldungen<br>Tel. 043 222 53 63<br>07:30 - 12:00 und 14:00 - 17:00 Uhr<br>E-Mail: info@cyp.ch |

# 2.3 CYPnet Hauptfenster

Das Hauptfenster von CYPnet kann in verschiedene Arbeitsbereiche eingeteilt werden:

#### Hauptmenü

Im horizontalen Balken sind die Befehle des Hauptmenüs vorhanden.

#### Untermenü

Im vertikalen Balken sind zu jedem Hauptmenüpunkt die entsprechenden Untermenüs vorhanden.

#### Filter

Mit dem Filter können bestimmte Datensätze gesucht und anschliessend angezeigt werden.

Sie können zudem jederzeit die Sprache der Benutzerführung ändern. Klicken Sie oben rechts auf die gewünschte Sprache.

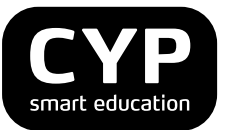

# 3. Funktionen für Studierende

## 3.1 Mein Cockpit

Wählen Sie «Stammdaten» und «Mein Cockpit».

Das Cockpit ist die Einstiegseite nach dem Login und ermöglicht die individuelle Verwendung von sogenannten Webparts, welche eine Zusammenfassung von wichtigen Informationen bieten.

| Stammdaten   | Ausbildungsprogramm                                                         | CYP Lernstatus                                        |           |                             |                            |
|--------------|-----------------------------------------------------------------------------|-------------------------------------------------------|-----------|-----------------------------|----------------------------|
| Mein Cockpit | Mein Cockpit<br>Das Cockpit zeigt Ihre konf<br>Seite "Eigenes Profil änderr | igurierten Webparts, welche Sie n<br>" aktualisieren. | ach Ihrei | n Wünschen anpassen können. | 🗎 🕐 🛃                      |
|              | Mein Profil                                                                 | Mein Profil                                           |           |                             |                            |
|              | Vorname:                                                                    | Nan                                                   | 1         | CYP                         | extern                     |
|              | Name:                                                                       | Ha                                                    | -         | BankingToday                | extern                     |
|              | Ausbildungsbeginn:<br>Ausbildungsprofil:                                    | 2008<br>Praxisausbilder Bank (PAB)                    |           |                             |                            |
|              |                                                                             |                                                       |           |                             |                            |
|              |                                                                             |                                                       |           |                             |                            |
|              |                                                                             |                                                       |           |                             |                            |
|              |                                                                             |                                                       |           | Cockpit a                   | npassen Mein Profil ändern |

Über «Cockpit anpassen» können die vorhandenen Webparts geändert und zusätzliche Webparts hinzugefügt werden. Das eigene Profil lässt sich durch einen Klick auf «Mein Profil ändern» öffnen.

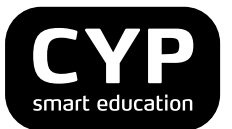

## 3.2 Eigenes Profil ändern

Wählen Sie «Stammdaten» und «Mein Cockpit», das eigene Profil lässt sich da-nach über «Mein Profil ändern» öffnen.

Kontrollieren Sie Ihre Angaben, machen Sie wo nötig Korrekturen oder führen Sie fehlende Daten nach. Sie können auch jederzeit Ihren Benutzernamen und Ihr Passwort ändern.

| Stammdaten  | Ausbildungsprogramm                                          | CYP Ernstatus                                                                                                    |
|-------------|--------------------------------------------------------------|----------------------------------------------------------------------------------------------------|
| Mein Profil | <b>Eigenes Profil änd</b><br>Definieren Sie die Detailangabe | 🗎 🕐 🛃<br>dern<br>en zu Ihrer Person.                                                                                                    |
|             | Allgemein Erweite                                            | ort                                                                                                    |
|             | Benutzername *                                               | Nan Ha                                                                                                    |
|             | Passwort *                                                   | •••••• (min. 6 Zeichen)                                                                                                    |
|             | Passwort bestätigen *                                        |                                                                                                    |
|             |                                                              |                                                                                                    |
|             | Ausbildungsprofil *                                          | Praxisausbilder Bank (PAB)                                                                                                    |
|             | Arbeitgeber *                                                | ZZ_Demobank AG                                                                                                    |
|             | Name *                                                       | На                                                                                                    |
|             | Vorname *                                                    | Nan                                                                                                    |
|             | E-Mail *                                                     | nan.ha@demobank.ch                                                                                                    |
|             | Alternative E-Mail                                           |                                                                                                    |
|             |                                                              | Hinweis: Bei der Eingabe von alternativen E-Mailadressen, werden ihre E-Mails zusätzlich an die<br>eingegebenen Adressen versendet. Mehrere Adressen können durch ein Komma (,) getrennt werden. |
|             | Strasse Geschäft *                                           | Erlibacherweg 12                                                                                                    |
|             | PLZ Geschäft *                                               | 8608                                                                                                    |
|             | Ort Geschäft *                                               | Zürich                                                                                                    |
|             | Telefon Geschäft                                             |                                                                                                    |
|             | Telefon Privat / Handy                                       |                                                                                                    |

Im Register "Erweitert" sind die E-Mails in Gruppen aufgelistet, welche vom CYPnet in Zusammenhang mit der Abwicklung von CYP-Modulen versendet werden. Sie können dort festlegen, ob Sie die entsprechenden Emails erhalten möchten oder nicht.

Vergessen Sie nicht, Ihre Änderungen zu speichern.

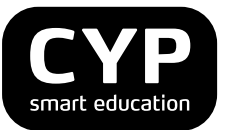

## 3.3 Bildungsziele anzeigen

Unter dem Menüpunkt «Ausbildungsprogramm» können Sie die Bildungsziele des jeweiligen Bildungsganges einsehen. Bei den Praxisausbildern bestehen basierend auf dem Katalog "Teilfähigkeiten Praxisausbilder Bank 2015" anstatt Leistungs- sogenannte Bildungsziele. Diese sind vergleichbar mit den Teilfähigkeiten der Lernenden.

| Stammdaten     | Ausbildungsprogramm                                                                                                    |
|----------------|----------------------------------------------------------------------------------------------------|
|                | 🖨 (?) 🛃                                                                                                    |
| Leistungsziele | Leistungsziele anzeigen / Kriterien festlegen                                                                                                    |
| anzeigen       | Bestimmen Sie nun, welche Leistungsziele Sie anzeigen wollen. Sie können entweder alle oder nur die zugeordneten Leistungsziele eines bestimmten Arbeitsbereichs anzeigen. |
|                | Gewählter Modelllehrgang: Leistungszielkatalog Praxisausbilder Bank (PAB)                                                                                                  |
|                | Alle Leistungsziele                                                                                                    |
|                | Alle Leistungsziele des gewählten Modelllehrganges anzeigen                                                                                                    |
|                | Alle Leistungsziele anzeigen                                                                                                    |
|                | Leistungsziele eines Arbeitsbereiches                                                                                                    |
|                | Wählen Sie einen Arbeitsbereich aus, um die zugewiesenen Leistungsziele anzuzeigen.                                                                                        |
|                | Firma / Niederlassung: CYP-EB / PAB                                                                                                    |
|                | Arbeitsbereich: Keine Arbeitsbereiche vorhanden                                                                                                    |
|                |                                                                                                    |
|                |                                                                                                    |
|                | •                                                                                                    |
|                |                                                                                                    |
|                | Zugewiesene Leistungsziele anzeigen                                                                                                    |

Die Bildungsziele werden in einer Tabelle dargestellt.

| Stammdaten     | Ausbildung                                                                                                    | jsprogramm      | Ш СҮР          | iii Lernst     | atus       |         |          |           |                                |                     |      |            |     |    |
|----------------|----------------------------------------------------------------------------------------------------|-----------------|----------------|----------------|------------|---------|----------|-----------|--------------------------------|---------------------|------|------------|-----|----|
|                |                                                                                                    |                 |                |                |            |         |          |           |                                |                     |      |            | ?   | -7 |
| Leistungsziele | Leistu                                                                                                    | ngsziele        | anzeigei       | n              |            |         |          |           |                                |                     |      |            |     |    |
| anzeigen       | Die Leistungsziele des ausgewählten Modelllehrganges werden aufgelistet. Klicken Sie auf das Detail-Symbol, um detailliertere<br>Informationen zu diesem Leistungsziel einzusehen. |                 |                |                |            |         |          |           |                                |                     |      |            |     |    |
|                | Ausgewählt                                                                                                    | er Modelllehrga | ing: Leistur   | ıgszielkatalog | Praxisausb | ilder B | ank (PAI | 3)        |                                |                     |      |            |     |    |
|                |                                                                                                    |                 |                |                |            |         |          |           |                                |                     |      |            |     | _  |
|                | Nr 🗘                                                                                                    | Leistungszie    | el             |                | ÷          |         | DZ       | <b>\$</b> | Thema                          | ÷                   | Тах. | \$<br>Funk | ct. |    |
|                |                                                                                                    |                 |                |                |            |         |          |           |                                |                     |      | 枸杞         | 5   |    |
|                | 1.1.1.110                                                                                                    | Wirkung erke    | nnen           |                |            |         | 1.1.1    |           | Leistungsziel<br>Praxisausbild | katalog<br>Jer Bank |      | <u></u>    |     |    |
|                | 1.1.1.120                                                                                                    | Spannungsfel    | der erkennen   |                |            |         | 1.1.1    |           | Leistungsziel<br>Praxisausbild | katalog<br>Jer Bank |      | <i>?</i> 8 |     |    |
|                | 1.1.1.130                                                                                                    | Ausbildungsko   | ompetenz refle | ktieren        |            |         | 1.1.1    |           | Leistungsziel<br>Praxisausbild | katalog<br>Jer Bank |      | 恖          |     |    |

Für detaillierte Informationen zu einem Bildungsziel klicken Sie auf das Symbol «Details anzeigen».

Sie können die Bildungsziele auch in einem übersichtlichen PDF-Report anzeigen lassen. Klicken Sie dafür auf den Button « BZ-Report anzeigen » ganz unten auf der Seite.

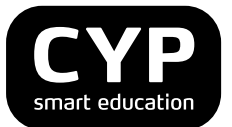

| 1.1.7.730 | Grenzen eigener Kompetenz erkennen | 1.1.7 | Leistungszielkatalog<br>Praxisausbilder Bank | 君               |
|-----------|------------------------------------|-------|----------------------------------------------|-----------------|
| 1.1.8.810 | Auszubildende rekrutieren          | 1.1.8 | Leistungszielkatalog<br>Praxisausbilder Bank | 2               |
| 1.1.8.820 | Rechtliche Anforderungen kennen    | 1.1.8 | Leistungszielkatalog<br>Praxisausbilder Bank | <b>2</b>        |
|           |                                    | 1 2 🕨 |                                              |                 |
|           |                                    |       | << Zurück                                    | eigen Abbrechen |

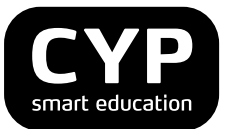

## 3.4 CYP-Module anzeigen / anmelden

Wählen Sie «CYP» und «CYP-Module». Eine Übersicht der aktuellen und abgeschlossenen Module wird angezeigt. Die Liste mit den aktuellen Modulen beinhaltet diejenigen, bei welchen Sie eingeschrieben sind oder welche Sie bereits bearbeiten.

| Stammdaten                                             | Ausbildungsprogra                                                                                       | mm CYP Lernstatus                                                                                                    | 5                                                           |                      |                      |                                   |
|--------------------------------------------------------|----------------------------------------------------------------------------------------------------|----------------------------------------------------------------------------------------------------|-------------------------------------------------------------|----------------------|----------------------|-----------------------------------|
|                                                        |                                                                                                    |                                                                                                    |                                                             |                      |                      | 👌 🕐 🛃                             |
| CYP Forum                                              | CYP-Module                                                                                              | e anmelden / bearbeit                                                                                                    | en                                                          |                      |                      |                                   |
| CYP-Module<br>Übersicht Test- und<br>Prüfungsresultate | Die Liste der CYP-Mo<br>bearbeiten. Sie könn<br>Abhängig vom Statu<br>rückgängig gemacht<br>Teilnehmer: | odule wird angezeigt, bei welchen Sie a<br>en sich zudem an weitere CYP-Module<br>s kann eine Einschreibung storniert we<br>wird.<br>Ha Nan | angemeldet sind. Wä<br>e anmelden.<br>erden. Die Stornierun | hlen Sie das gewünsc | nte CYP-Modul, um de | essen Inhalte zu<br>ung ebenfalls |
|                                                        | CYP-Modulanmeld                                                                                         | jung                                                                                                    |                                                             |                      |                      |                                   |
|                                                        | Modul \$                                                                                                | Bezeichnung 🗘                                                                                                    | Level \$                                                    | Status 🗘             | 1. Kurstag 💲         | Funkt.                            |
|                                                        | 911-PAB 11 D                                                                                            | Bildungsgang Praxisausbilder Basic                                                                                                    | BASIC                                                       | ∑ In Arbeit          | 13.09.2011           | 7 2 🗗                             |
|                                                        | 921-PAB 11 D                                                                                            | Bildungsgang Praxisausbilder<br>Advanced                                                                                                    | ADVANCED                                                    | 🔀 In Arbeit          | 22.11.2011           | 7) 2 💕                            |
|                                                        | Abgeschlossene M                                                                                        | lodule                                                                                                    |                                                             |                      |                      |                                   |
|                                                        | Modul \$                                                                                                | Bezeichnung 🗘                                                                                                    | Level 🗘                                                     | Status \$            | 1. Kurstag 💲         | Funkt.                            |
|                                                        | 919-PAB 10 D                                                                                            | Bildungsgang Praxisausbilder<br>BASIC-Refresher                                                                                             | BASIC                                                       | ✓ Erledigt           | 29.04.2010           | 11 15<br>/ Al                     |
|                                                        | 931-PAB 11 D                                                                                            | Bildungsgang Praxisausbilder Top                                                                                                    | ТОР                                                         | ✓Erledigt            | 15.06.2011           | N 🖉                               |
|                                                        |                                                                                                    |                                                                                                    |                                                             | CYP                  | Präsenzkursanmeldu   | ing exportieren                   |

Die Liste mit den empfohlenen CYP-Modulen wird über den Button «Jetzt anmelden!» geöffnet. Wenn das passende CYP-Modul nicht aufgelistet wird, können Sie über «Alle CYP-Module» eine Liste aller verfügbaren Module, unabhängig vom Ausbildungsbeginn, öffnen.

| Stammdaten                               | Ausbildungsprogram                                             | m CYP Lernst                                      | atus                         |                                  |                   |
|------------------------------------------|----------------------------------------------------------------|---------------------------------------------------|------------------------------|----------------------------------|-------------------|
|                                          |                                                                |                                                   |                              |                                  | 🚔 🕐 🛃             |
| CYP Forum                                | CYP-Module                                                     | anzeigen / anmelo                                 | len                          |                                  |                   |
| CYP-Module                               | Die CYP-Module werde                                           | n aufgelistet, bei welchen Sie si                 | ch einschreiben können.      |                                  |                   |
| Massenanmeldung                          | Hinweise:                                                      |                                                   |                              |                                  |                   |
| Übersicht Test- und<br>Prüfungsresultate | <ul> <li>"Empfohlene CYP-N<br/>eigenen Profil ange</li> </ul>  | lodule" zeigt die Module, welche<br>passt werden. | Ihrem Ausbildungsbeginn en   | tsprechen. Der Ausbildungsbegi   | nn kann unter dem |
|                                          | <ul> <li>"Alle CYP-Module"</li> </ul>                          | istet alle verfügbaren Präsenzku                  | irsmodule auf.               |                                  |                   |
|                                          | <ul> <li>"Fernstudium" zeigt<br/>CYP-Module" ersich</li> </ul> | alle Module, welche ohne Präse<br>tlich.          | nzkurs absolviert werden kör | nnen. Die Zertifikatsprüfungen s | ind unter "Alle   |
|                                          | Teilnehmer:                                                    | Test Profil                                       |                              |                                  |                   |
|                                          |                                                                |                                                   |                              |                                  |                   |
|                                          | Empfohlene CYP-                                                | Module Alle CYP-Modu                              | le Fernstudium               |                                  |                   |
|                                          |                                                                |                                                   |                              |                                  |                   |
|                                          | Nummer 🗘                                                       | Bezeichnung                                       | ¢≠1 Level                    | \$≠2 Status                      | Funkt.            |
|                                          |                                                                |                                                   |                              |                                  | A) 48             |
|                                          | 825-TRA 11-3 D                                                 | Trade Finance und Devisen                         | ADVANCED                     | -                                | 1                 |
|                                          | 822-OPT 11-3 D                                                 | Strukturierte Produkte und<br>Optionsstrategien   | ADVANCED                     | -                                | <b>1</b>          |

Über das Symbol «Details zu CYP-Modul anzeigen» können Sie sich weitere Informationen anzeigen lassen.

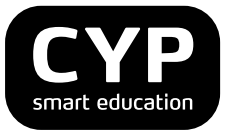

| Stammdaten                               | Ausbildungsprogramm                                                                          | CYP Lernstatus                                                                             |                                               |                          |           |   |  |  |  |
|------------------------------------------|----------------------------------------------------------------------------------------------|--------------------------------------------------------------------------------------------|-----------------------------------------------|--------------------------|-----------|---|--|--|--|
|                                          |                                                                                              |                                                                                            |                                               |                          | ۰ 🖨       | 2 |  |  |  |
| CYP Forum                                | CYP-Module an                                                                                | CYP-Module anzeigen / anmelden                                                             |                                               |                          |           |   |  |  |  |
| CYP-Module                               | Die CYP-Module werden a                                                                      | Die CYP-Module werden aufgelistet, bei welchen Sie sich einschreiben können.               |                                               |                          |           |   |  |  |  |
| Übersicht Test- und<br>Prüfungsresultate | Hinweise:<br>• "Empfohlene CYP-Modu<br>eigenen Profil angepas:<br>• "Alle CYP-Module" listet | ule" zeigt die Module, welche Ihrem A<br>st werden.<br>t alle verfügbaren Präsenzkursmodul | usbildungsbeginn entsprechen. Der ,<br>e auf. | Ausbildungsbeginn kann i | unter dem |   |  |  |  |
|                                          | Teilnehmer:                                                                                  | Ha Nan                                                                                     |                                               |                          |           |   |  |  |  |
|                                          | Empfohlene CYP-Mod                                                                           | dule Alle CYP-Module                                                                       |                                               |                          |           |   |  |  |  |
|                                          | Nummer 🗘 Be                                                                                  | ezeichnung 🗘 🗘                                                                             | Level 🗘                                       | Status \$                | Funkt.    |   |  |  |  |
|                                          |                                                                                              |                                                                                            |                                               |                          |           |   |  |  |  |
|                                          | 919-PAB 11 D Bil<br>Re                                                                       | ldungsgang Praxisausbilder BASIC-<br>efresher                                              | BASIC                                         | -                        | e z       |   |  |  |  |
|                                          |                                                                                              |                                                                                            |                                               | (                        | << Zurück | ; |  |  |  |

In der Detailansicht finden Sie die Beschreibung des CYP-Moduls, eine Liste der zugeordneten CYP-Modul-Komponenten und der zugeordneten Bildungsziele.

| Stammdaten                               | Ausbildungsprogramm        | CYP Lernstatus                                                                        |                |     |
|------------------------------------------|----------------------------|---------------------------------------------------------------------------------------|----------------|-----|
|                                          |                            |                                                                                       | ?              |     |
| CYP Forum                                | Details zu CYP             | -Modul anzeigen                                                                       |                |     |
| CYP-Module                               | Die Detailinformationen zu | um gewählten CYP-Modul und die dazugehörigen CYP-Modulkomponenten werden aufgelistet. |                |     |
| Übersicht Test- und<br>Prüfungsresultate | Gewähltes CYP-Modul:       | 921-PAB 11 D - Bildungsgang Praxisausbilder Advanced                                  |                |     |
|                                          | Nummer:                    | 921-PAB 11 D                                                                          |                |     |
|                                          | Bezeichnung:               | Bildungsgang Praxisausbilder Advanced                                                 |                |     |
|                                          | Themengruppe:              | Allgemein                                                                             |                |     |
|                                          | Beschreibung:              |                                                                                       |                |     |
|                                          | Status:                    | 🖉 Aktiv                                                                               |                |     |
|                                          | Zugeordnete CYP-Mod        | ul Komponenten                                                                        |                |     |
|                                          | Nummer                     | Bezeichnung Typ                                                                       | Funk           | ĸt. |
|                                          | Vorbereitung               |                                                                                       |                |     |
|                                          | Au921VB10d                 | Vorbereitungsauftrag DOKU                                                             | <u>,</u>       |     |
|                                          | PAB1 d                     | WBT Praxisausbilder WBT                                                               | 2              |     |
|                                          | Inf921 18d                 | Entwicklungspsychologische Aspekte des Jugendalters DOKU                              | <br><b>/</b> 2 |     |

Zu jeder CYP-Modul-Komponente können ebenfalls die Detailinformationen abgerufen werden (Symbol «Details anzeigen»).

Mit dem Button «Schliessen» gelangen Sie zur vorhergehenden Seite zurück. Hier können Sie sich nun für das gewünschte CYP-Modul anmelden (Symbol «Anmelden»).

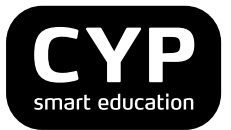

| Stammdaten                               | Ausbildungsprogramm                                                                                                    |                                                     |
|------------------------------------------|----------------------------------------------------------------------------------------------------|-----------------------------------------------------|
|                                          |                                                                                                    | 🗎 🕐 🛃                                               |
| CYP Forum                                | CYP-Module anzeigen / anmelden                                                                                                    |                                                     |
| CYP-Module                               | Die CYP-Module werden aufgelistet, bei welchen Sie sich einschreiben können.                                                                                                    |                                                     |
| Übersicht Test- und<br>Prüfungsresultate | Hinweise:      "Empfohlene CYP-Module" zeigt die Module, welche Ihrem Ausbildungsbegin<br>eigenen Profil angepasst werden.      "Alle CYP-Module" listet alle verfügbaren Präsenzkursmodule auf. Teilnehmer: Ha Nan  Empfohlene CYP-Module Alle CYP-Module | n entsprechen. Der Ausbildungsbeginn kann unter dem |
|                                          | Nummer 🗘 Bezeichnung 🗘 Level                                                                                                    |                                                     |
|                                          |                                                                                                    | 植植                                                  |
|                                          | 919-PAB 11 D Bildungsgang Praxisausbilder BASIC-<br>Refresher BASIC                                                                                                    | - <b>1</b>                                          |
|                                          |                                                                                                    | <> Zurück                                           |

Über das Symbol «Anmelden» werden die verfügbaren CYP-Kurse angezeigt und Sie können sich direkt für das CYP-Module anmelden.

| Stammdaten                                             | Ausbildungsprog                                            | ramm CYP                                                                                                    | Lernstati      | JS                |                  |              |                 |           |
|--------------------------------------------------------|------------------------------------------------------------|----------------------------------------------------------------------------------------------------|----------------|-------------------|------------------|--------------|-----------------|-----------|
|                                                        |                                                            |                                                                                                    |                |                   |                  |              |                 | 🗎 🕐 🛃     |
| CYP Forum                                              | Kursangel                                                  | bot anzeigen /                                                                                                    | CYP-Prä        | äsenzkurs         | anmelde          | n            |                 |           |
| CYP-Module<br>Übersicht Test- und<br>Prüfungsresultate | Wählen Sie aus de<br>die Allgemeinen G<br>Rechnungsadresse | "ählen Sie aus dem CYP-Kursangebot das gewünschte Kursort und Kursdatum aus und melden Sie sich an. Bitte beachten Sie dabei auch<br>ie Allgemeinen Geschäftsbedingungen (AGB) des CYP. Die Rechnungsstellung erfolgt an die in Ihren Stammdaten hinterlegte<br>echnungsadresse. |                |                   |                  |              |                 |           |
|                                                        | Teilnehmer:<br>Gewähltes CYP-M                             | Ha Nan<br>odul: 921-PAB                                                                                                    | 11 D - Bildung | gsgang Praxisausb | ilder Advanced   |              |                 |           |
|                                                        | CYP-Kurs                                                   | Bezeichnung                                                                                                    | Kursort        | Kursdatum         | Anz.<br>Kurstage | Termin<br>VT | Freie<br>Plätze | Funkt.    |
|                                                        | 921-PAB AAR<br>29.06.11                                    | Bildungsgang<br>Praxisausbilder<br>Advanced                                                                                                    | Aarau          | 29.06.11 (Mi)     | 1                |              | 22              | 0 😕       |
|                                                        | 921-PAB BER<br>31.03.11                                    | Bildungsgang<br>Praxisausbilder<br>Advanced                                                                                                    | Bern           | 31.03.11 (Do)     | 1                |              | 18              | 0 🐴       |
|                                                        | 921-PAB BER<br>22.11.11                                    | Bildungsgang<br>Praxisausbilder<br>Advanced                                                                                                    | Bern           | 22.11.11 (Di)     | 1                |              | 24              | ۱         |
|                                                        | 921-PAB STG<br>27.10.11                                    | Bildungsgang<br>Praxisausbilder<br>Advanced                                                                                                    | St. Gallen     | 27.10.11 (Do)     | 1                |              | 21              | 0 🐴       |
|                                                        | 921-PAB ZUE<br>14.09.11                                    | Bildungsgang<br>Praxisausbilder<br>Advanced                                                                                                    | Zürich         | 14.09.11 (Mi)     | 1                |              | 23              | o 😕       |
|                                                        |                                                            |                                                                                                    |                |                   |                  | A            | nmelden         | Abbrechen |

Sie erhalten eine Liste mit den definierten CYP-Präsenzkursen. Wählen Sie einen für Sie passenden Kurs aus und klicken Sie anschliessend auf «Anmelden».

Nach erfolgter Anmeldung wird eine Anmeldebestätigung angezeigt. Diese wird Ihnen ebenfalls per E-Mail zugestellt.

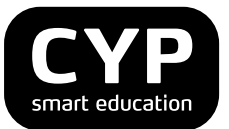

| Stammdaten                               | Ausbildungsprogramm                                                                                                    | CYP Lernstatus                                                                                                    |                                  |       |   |
|------------------------------------------|----------------------------------------------------------------------------------------------------|----------------------------------------------------------------------------------------------------|----------------------------------|-------|---|
|                                          |                                                                                                    |                                                                                                    |                                  | ?     |   |
| CYP Forum                                | Anmeldebestätigu                                                                                                    | ıng / Weiterführende Informationen                                                                                                    |                                  |       |   |
| CYP-Module                               | Bitte beachten Sie die nachfolg                                                                                                    | enden Informationen und drucken Sie diese Seite bei Bedarf aus.                                                                                                    |                                  |       |   |
| Übersicht Test- und<br>Prüfungsresultate | Teilnehmer:<br>Gewähltes CYP-Modul:                                                                                                    | Ha Nan<br>919-PAB 11 D - Bildungsgang Praxisausbilder BASIC-Refresher                                                                                                    |                                  |       |   |
|                                          | Besten Dank für die Anmeldung                                                                                                    | g zu folgendem CYP-Präsenzkurs:                                                                                                    |                                  |       |   |
|                                          | Nummer:                                                                                                    | 919-PAB ZUE 24.08.11                                                                                                    |                                  |       |   |
|                                          | Bezeichnung:                                                                                                    | Bildungsgang Praxisausbilder BASIC-Refresher                                                                                                    |                                  |       |   |
|                                          | Beschreibung:                                                                                                    |                                                                                                    |                                  |       |   |
|                                          | Leitung:                                                                                                    |                                                                                                    |                                  |       |   |
|                                          | Kursort:                                                                                                    | Zürich                                                                                                    |                                  |       |   |
|                                          | Adresse:                                                                                                    | CYP, Puls 5, Giessereistrasse 18, 8005 Zürich                                                                                                    |                                  |       |   |
|                                          | Kurstage:                                                                                                    | 24.08.2011 (Mi), 08:30 - 17:30, Raum Zwirn 🛛 💇 In Kalender übernehmen                                                                                                    |                                  |       |   |
|                                          | Status:                                                                                                    | Def. angemeldet                                                                                                    |                                  |       |   |
|                                          | Status-Datum:                                                                                                    | 05.07.2011 08:41                                                                                                    |                                  |       |   |
|                                          | Bitte beachten Sie, dass im Fall<br>Weiteres Vorgehen:<br>- Drucken Sie bei Bedarf diese<br>- Wählen Sie den Menüpunkt 'C<br>Hinweise:<br>- In der Regel können die Modu<br>- Bei den aufgelisteten Kurstag<br>importieren. Wenn Sie sich von | e eines Vortests die Anmeldung erst dann definitiv ist, wenn der Test erfolgreich bestanden w<br>Seite aus.<br>YP / CYP-Module bearbeiten', um die notwendigen Kursvorbereitungen anzuzeigen und abzua<br>Ile erst 21 Tage vor Kursbeginn bearbeitet werden.<br>en können Sie über das Kalendersymbol die Termine in Ihren persönlichen Kalender (z.B. Out<br>einem CYP-Präsenzkurs abmelden, müssen Sie den Eintrag in Ihrem Kalender manuell lösch | urde.<br>rbeite<br>tlook)<br>en. | n.    |   |
| ·                                        |                                                                                                    | Als PDF anzeigen Zurück zur CYP-Modulübersicht An weitere CYP-Module                                                                                                    | e anm                            | elden | 1 |

#### Bemerkungen

Aufgrund der notwendigen Kursvorbereitung sollten Sie sich möglichst früh an den Präsenzkurs anmelden.

Die Kursunterlagen werden jeweils 21 Tage vor dem Präsenzkurs aufgeschaltet.

Die Anzahl Teilnehmer ist bei jedem CYP-Präsenzkurs beschränkt. Die Teilnehmer werden in der Reihenfolge der Anmeldungen berücksichtigt.

| Status                  | Bemerkung                                                                                                    |
|-------------------------|----------------------------------------------------------------------------------------------------|
| Offen                   | Noch nicht angemeldet                                                                                          |
| Provisorisch angemeldet | Die Anmeldung erfolgte nach der Anmeldefrist von 21 Tagen. Für eine definitive Anmeldung sich beim CYP melden. |
| Definitiv angemeldet    | Die Anmeldung zum CYP-Kurs ist erfolgt.                                                                        |
| Abgemeldet              | Die Anmeldung zum CYP-Kurs wurde storniert.                                                                    |

#### Status der Kursanmeldung

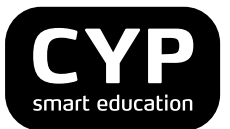

# 3.5 CYP-Module abmelden

Wählen Sie «CYP» und «CYP-Module».

| Stammdaten                                             | Ausbildungsprogra                                                                         | mm CYP Lernstatu                                                                                                    | s        |             |               |        |  |  |
|--------------------------------------------------------|-------------------------------------------------------------------------------------------|----------------------------------------------------------------------------------------------------|----------|-------------|---------------|--------|--|--|
|                                                        |                                                                                           |                                                                                                    |          |             |               | 👌 🕐 🛃  |  |  |
| CYP Forum                                              | CYP-Module                                                                                | anmelden / bearbeit                                                                                                    | en       |             |               |        |  |  |
| CYP-Module<br>Übersicht Test- und<br>Prüfungsresultate | Die Liste der CYP-Mo<br>bearbeiten. Sie könn<br>Abhängig vom Status<br>rückgängig gemacht | Die Liste der CYP-Module wird angezeigt, bei welchen Sie angemeldet sind. Wählen Sie das gewünschte CYP-Modul, um dessen Inhalt<br>bearbeiten. Sie können sich zudem an weitere CYP-Module anmelden.<br>Abhängig vom Status kann eine Einschreibung storniert werden. Die Stornierung hat zur Folge, dass die CYP-Kursanmeldung ebenfall<br>rückgängig gemacht wird. |          |             |               |        |  |  |
|                                                        | Teilnehmer:                                                                               | Ha Nan                                                                                                    |          |             |               |        |  |  |
|                                                        | CYP-Modulanmeldung           Jetzt anmelden !           Aktuelle Module                   |                                                                                                    |          |             |               |        |  |  |
|                                                        | Modul 🗘                                                                                   | Bezeichnung 🗧 🖨                                                                                                    | Level 🗘  | Status ‡    | 1. Kurstag  🗘 | Funkt. |  |  |
|                                                        |                                                                                           |                                                                                                    |          |             |               | 樹橋     |  |  |
|                                                        | 911-PAB 11 D                                                                              | Bildungsgang Praxisausbilder Basic                                                                                                    | BASIC    | 🚬 In Arbeit | 13.09.2011    | 🚽 🥠 💕  |  |  |
|                                                        | 919-PAB 11 D                                                                              | Bildungsgang Praxisausbilder<br>BASIC-Refresher                                                                                                    | BASIC    | 🔀 In Arbeit | 24.08.2011    | 9 /8 🖻 |  |  |
|                                                        | 921-PAB 11 D                                                                              | Bildungsgang Praxisausbilder<br>Advanced                                                                                                    | ADVANCED | ∑ In Arbeit | 22.11.2011    | 7 2    |  |  |

Wählen Sie im Bereich "Aktuelle Module" das Symbol «Abmelden» um sich von einem CYP-Modul und dem gewählten Präsenzkurs abzumelden. Bestätigen Sie die Abmeldung mit «Ok». Nach der Abmeldung erhalten Sie eine Abmeldebestätigung per E-Mail. Alle weiteren Bedingungen sehen Sie in unseren "Allgemeinen Geschäftsbedingungen (http://cyp-cyp.netdna-ssl.com/images/cyp/pdf/cyp\_agb\_de\_010715.pdf).

# 3.6 CYP-Module bearbeiten

Wählen Sie «CYP» und «CYP-Module».

| Stammdaten                                             | Ausbildungsprogran                                                                                               | nm CYP Lernstatus                                                                                                    |                                                           |                                                  |                                              |                 |
|--------------------------------------------------------|----------------------------------------------------------------------------------------------------|----------------------------------------------------------------------------------------------------|-----------------------------------------------------------|--------------------------------------------------|----------------------------------------------|-----------------|
|                                                        |                                                                                                    |                                                                                                    |                                                           |                                                  |                                              | 🗎 🕐 🛃           |
| CYP Forum                                              | CYP-Module                                                                                                    | anmelden / bearbeit                                                                                                    | en                                                        |                                                  |                                              |                 |
| CYP-Module<br>Übersicht Test- und<br>Prüfungsresultate | Die Liste der CYP-Mod<br>bearbeiten. Sie könne<br>Abhängig vom Status<br>rückgängig gemacht v<br>Teilnehmer:<br> | lule wird angezeigt, bei welchen Sie a<br>n sich zudem an weitere CYP-Module<br>kann eine Einschreibung storniert wei<br>vird.<br>Ha Nan<br>Ing | ngemeldet sind. Wäł<br>anmelden.<br>rden. Die Stornieruny | nlen Sie das gewünsch<br>g hat zur Folge, dass o | te CYP-Modul, um des<br>lie CYP-Kursanmeldur | ssen Inhalte zu |
|                                                        | Jetzt anmeiden !                                                                                                 |                                                                                                    |                                                           |                                                  |                                              |                 |
|                                                        | Modul 🗘                                                                                                    | Bezeichnung 🗘                                                                                                    | Level \$                                                  | Status \$                                        | 1. Kurstag 💲                                 | Funkt.          |
|                                                        | 911-PAB 11 D                                                                                                    | Bildungsgang Praxisausbilder Basic                                                                                                    | BASIC                                                     | ∑ In Arbeit                                      | 13.09.2011                                   | 7 2 1           |
|                                                        | 919-PAB 11 D                                                                                                    | Bildungsgang Praxisausbilder<br>BASIC-Refresher                                                                                                 | BASIC                                                     | 🔀 In Arbeit                                      | 24.08.2011                                   | 7) 🐴 💅          |
|                                                        | 921-PAB 11 D                                                                                                    | Bildungsgang Praxisausbilder<br>Advanced                                                                                                    | ADVANCED                                                  | 🔀 In Arbeit                                      | 22.11.2011                                   | 70 🕫 💅          |
|                                                        | Abgeschlossene Mo                                                                                                | odule                                                                                                    |                                                           |                                                  |                                              |                 |
|                                                        | Modul \$                                                                                                    | Bezeichnung 🗘                                                                                                    | Level 🗘                                                   | Status 🗘                                         | 1. Kurstag 💲                                 | Funkt.          |
|                                                        | 919-PAB 10 D                                                                                                    | Bildungsgang Praxisausbilder<br>BASIC-Refresher                                                                                                 | BASIC                                                     | ✓ Erledigt                                       | 29.04.2010                                   | 1 2             |
|                                                        | 931-PAB 11 D                                                                                                    | Bildungsgang Praxisausbilder Top                                                                                                    | ТОР                                                       | ✓ Erledigt                                       | 15.06.2011                                   | 1 2             |

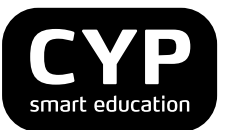

Wählen Sie beim gewünschten CYP-Modul das Symbol «Bearbeiten». Nun wird eine Liste mit allen diesem CYP-Modul zugeordneten Lernobjekten angezeigt.

In den verschiedenen Spalten finden Sie Angaben zur Bezeichnung des Kurses, zum Typ, zum Arbeitstand und zum Status des Lernobjekts.

| Stammdaten                               | Ausbildungsprogramm                                                                                    |        |
|------------------------------------------|----------------------------------------------------------------------------------------------------|--------|
|                                          |                                                                                                    | 🚔 🕐 🛃  |
| CYP Forum                                | CYP-Modulkomponenten bearbeiten                                                                        |        |
| CYP-Module                               | Wählen Sie das gewünschte Lernobjekt aus um es zu bearbeiten.                                          |        |
| Übersicht Test- und<br>Prüfungsresultate | Teilnehmer: Ha Nan<br>Gewähltes CYP-Modul: 919-PAB 10 D - Bildungsgang Praxisausbilder BASIC-Refresher |        |
|                                          | Nummer Bezeichnung Typ Arbeitsstand Status Termin                                                      | Funkt. |
|                                          | Vorbereitung<br>Auf919VB9d Vorbereitungsauftrag DOKU V Erledigt                                        | 1      |
|                                          | Inf919 29d Ausbildungsplan Vorlage DOKU 3 In Arbeit 💌                                                  | 🕑 🥲    |
|                                          | PAB1 d WBT Praxisausbilder WBT Offen 💌                                                                 | r 🔁    |
|                                          | Präsenzkurs                                                                                            |        |
|                                          | 919-PAB ZUE Bildungsgang Praxisausbilder CYP-Präsenzkurs & Besucht 29.04.20 BASIC-Refresher            | 10     |
|                                          | Nachbearbeitung                                                                                        |        |
|                                          | Auf919NB9d Nachbearbeitungsauftrag DOKU Offen 💌                                                        | 1 🔁    |

Starten Sie ein Lernobjekt, indem Sie auf das Symbol «Lernobjekt ausführen» klicken. Bei eMedien wird der Arbeitsstand typischerweise automatisch aktualisiert. Bei Dokumenten (DOKU) oder Links (LINK) muss dieser manuell nachgeführt werden. Status der Lernobjekte

| Status      | Bemerkung                                                                                                    |
|-------------|----------------------------------------------------------------------------------------------------|
| Gesperrt    | Das Lernobjekt kann nicht bearbeitet werden.                                                                    |
| Freigegeben | Das Lernobjekt kann bearbeitet werden.<br>Der Lernstand wird entsprechend dem Bearbeitungsstand<br>nachgeführt. |

#### 3.7 Lernstatus bearbeiten

Wählen Sie das Menü «Lernstatus» und «Lernstatus bearbeiten», um den Status Ihrer Bildungsziele einzusehen oder nachzuführen.

| Stammdaten                         | Ausbildungsprogramm                           | СҮ         | Lernsta            | atus          |              |              |              |            |
|------------------------------------|-----------------------------------------------|------------|--------------------|---------------|--------------|--------------|--------------|------------|
|                                    |                                               |            |                    |               |              |              |              | 🖨 🕐 🛃      |
| Lernstatus<br>bearbeiten           | Lernstatus bearbeiten / Lerneinheit auswählen |            |                    |               |              |              |              |            |
| BankingToday eMedien<br>bearbeiten | Wahlen Sie eine Lerneinhei                    | t aus, dam | t Sie den Status d | er zugeordnet | en Leistungs | ziele bearbe | iten konnen. |            |
|                                    | Lerneinheit                                   | \$ Тур     |                    | Von \$        | Bis          | ♦ Anz.<br>LZ | Status       | Funktionen |
|                                    |                                               |            |                    |               |              |              |              | 植物         |
|                                    | Ganze Lehrdauer (alle LZ)                     |            |                    |               |              | 23           |              | - 10       |
| 1                                  |                                               |            |                    |               |              |              |              |            |

Klicken Sie anschliessend auf das Symbol «Auswählen», um alle Bildungsziele anzuzeigen und den Status zu ändern. Mit dem Symbol rechts davon können Sie die Bildungsziele in einem übersichtlichen PDF-Report anzeigen lassen.

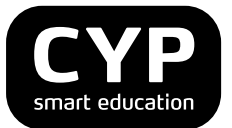

| e <b>enstatus</b><br>ea <b>rbeiten</b><br>JankingToday eMedien<br>earbeiten | Lernstatus überwachen /<br>Wählen Sie das Leistungsziel aus, dessen Sta<br>Gewählte Lerneinheit: Ganze Leh | <b>Status bearbei</b><br>atus Sie ändern wollen.<br>ırdauer (alle LZ) | ten          |                                                 |                           | ê 0 c      |
|-----------------------------------------------------------------------------|----------------------------------------------------------------------------------------------------|-----------------------------------------------------------------------|--------------|-------------------------------------------------|---------------------------|------------|
|                                                                             | Achtung: Die Filterfunktion ist aktiviert!                                                                 | Um alle Einträge anzuzeige                                            | n, klicken S | ie auf dieses Symbol                            | <u>ka</u>                 |            |
|                                                                             | LZ 💠 Leistungsziel                                                                                         | \$                                                                    | DZ 🖨         | Thema 💲                                         | Status 🗘                  | Funkt.     |
|                                                                             |                                                                                                    |                                                                       | 1.1.5        |                                                 |                           | 🔒 🍓        |
|                                                                             | 1.1.5.510 ALS ausfüllen                                                                                    |                                                                       | 1.1.5        | Leistungszielkatalog<br>Praxisausbilder<br>Bank | In Arbeit 💌               | 2          |
| 1.                                                                          | 1.1.5.520 PE ausfüllen                                                                                     |                                                                       | 1.1.5        | Leistungszielkatalog<br>Praxisausbilder<br>Bank | ✓ Erledigt ▼              | 2          |
|                                                                             | 1.1.5.530 Verständlich ausdrücken                                                                          |                                                                       | 1.1.5        | Leistungszielkatalog<br>Praxisausbilder<br>Bank | <ul><li>Offen ▼</li></ul> | <b>/2</b>  |
|                                                                             | 1.1.5.540 Feedback geben und empfangen                                                                     |                                                                       | 1.1.5        | Leistungszielkatalog<br>Praxisausbilder<br>Bank | In Arbeit 👻               | <i>P</i>   |
|                                                                             | 1.1.5.550 ALS/PE beurteilen                                                                                |                                                                       | 1.1.5        | Leistungszielkatalog<br>Praxisausbilder         | Offen 💌                   | <u>~</u> 8 |

Wählen Sie nun das Bildungsziel aus, dessen Status Sie verändern möchten und ändern Sie den Wert in der Liste. Die Änderung wird jeweils automatisch gespeichert.

Die Bildungsziele mit dem Lernstatus können Sie auch als übersichtlichen PDF-Report abspeichern. Klicken Sie dafür auf «BZ-Report anzeigen». Mit einem Klick auf «Lernkartei erstellen» können die Bildungsziele als Lernkartei elektronisch bearbeitet und abgespeichert werden.

#### Status der Bildungsziele

| Status    | Bemerkung                                                                                          |
|-----------|----------------------------------------------------------------------------------------------------|
| Offen     | Es wurden noch keine Tätigkeiten ausgeführt, welche zur<br>Erreichung des Bildungsziels beitragen. |
| In Arbeit | Es wurden Tätigkeiten ausgeführt, welche zur Erreichung des<br>Bildungsziels beitragen.            |
| Erledigt  | Das Bildungsziel ist vollständig erreicht worden.                                                  |

#### Bemerkung

Der Status der Bildungsziele kann nur persönlich verändert werden.

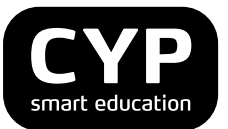

# 3.8 Bibliothek bearbeiten

Wählen Sie «Lernstatus» und «Bibliothek bearbeiten».

| Stammdaten                         | Ausbildungsprogra                                                                                                    | amm CYP Ler                               | nstatus         |                        |             |        |
|------------------------------------|----------------------------------------------------------------------------------------------------|-------------------------------------------|-----------------|------------------------|-------------|--------|
|                                    |                                                                                                    |                                           |                 |                        |             | 🗎 🕐 🛃  |
| Lernstatus überwachen              | BankingToday eMedien bearbeiten                                                                                                    |                                           |                 |                        |             |        |
| BankingToday<br>eMedien bearbeiten | Die BankingToday 2.0 eMedien werden aufgelistet, sofern Sie sich an mindestens ein CYP-Modul vom Bildungsgang BFE angemeldet<br>haben. Wählen Sie das gewünschte eMedium aus, um dieses zu bearbeiten.<br>Weitere Informationen zum BankingToday 2.0 finden Sie hier. |                                           |                 |                        |             |        |
|                                    | Kurzname 🗘                                                                                                    | Bezeichnung 🗘                             | Lernthema 🗘     | Letzter ‡<br>Start     | Status ‡    | Funkt. |
|                                    |                                                                                                    |                                           |                 |                        |             | 🐴 🦛    |
|                                    | BT_01_10_D                                                                                                    | eLesson: Was macht eine<br>Bank?          | BT2: Die Bank 1 | 05.07.2011<br>09:03:16 | ✓ Erledigt  | Ľ      |
|                                    | BT_01_20_D                                                                                                    | eLesson: Bankengruppen und<br>ihre Kunden | BT2: Die Bank 1 | 05.07.2011<br>09:03:29 | 🔁 In Arbeit | C      |
|                                    | BT_01_30_D                                                                                                    | Self Check - Die Bank 1                   | BT2: Die Bank 1 |                        | Offen       | Ċ      |

Die vorhandenen eBooks sind für alle Teilnehmenden aufgelistet. Über die Funktion «eMedium starten» können die einzelnen eMedien gestartet und bearbeitet werden.